# Installeren en registreren Digidentity App voor Cliënten

Ga naar:

https://www.digidentity.eu/nl/esgn

Stap 1

# eSGN Basic

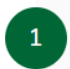

Snel aan de slag met een digitale handtekening! Je kunt deze elektronische handtekening gebruiken om bijvoorbeeld je verzekeringspolis (in PDF-formaat) te ondertekenen.

Direct eSGN Basic aanvragen

 $\square$ 

# \* digidentity

Inloggen Registreren 🏴 N

| E-mailadres                                                                                                    | eSGN 🔘                                                                       |
|----------------------------------------------------------------------------------------------------|------------------------------------------------------------------------------|
| Kies een wachtwoord                                                                                                    | Vertrouwd. Veilig.                                                           |
| TOON                                                                                                    | <ul> <li>Registreer online in minuten</li> </ul>                             |
| ☐ Ik heb de <u>algemene voorwaarden</u> I <sup>®</sup> en de<br><u>privacy policy</u> I <sup>®</sup> van Digidentity gelezen en ik ga<br>akkoord | Gebruik de Digidentity app om de NFC chip in je identiteitsbewijs te scannen |
| Creëer je account                                                                                                    | Bewijs je identiteit eenmalig, gebruik<br>hem keer op keer                   |
| Heb je al een account?<br>Log hier in                                                                                                    | Onderteken je documenten met<br>gemak                                        |
|                                                                                                    |                                                                              |

Open je mailbox en bevestig je e-mailadres:

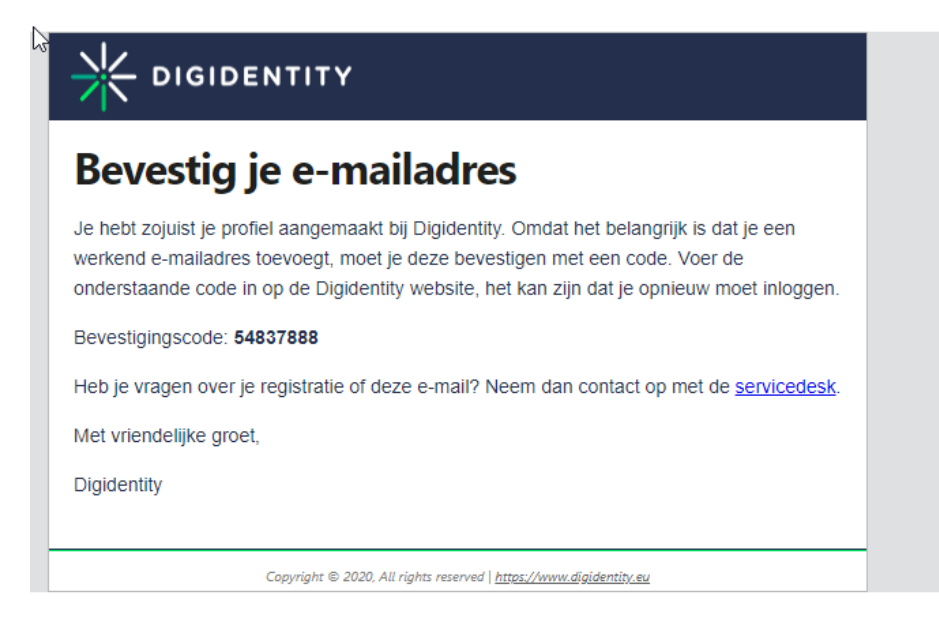

### 54837888

Vul je Bevestigingscode in op de website:

| A | ✻ | D | ١G | ID | Е | N. | ΤI | T | Y |
|---|---|---|----|----|---|----|----|---|---|
|---|---|---|----|----|---|----|----|---|---|

| E-mailadr                                 | es bevestige          | en     |
|-------------------------------------------|-----------------------|--------|
| Een bevestigingscoo<br>ctrltest1@live.nl. | le is gestuurd naar   |        |
| Bevestigingscode                          |                       |        |
| 54837888                                  |                       |        |
|                                           | g <u>een code ont</u> | vanger |
| Beve                                      | stig e-mailadres      |        |
| Registreer me                             | t een ander e-maila   | dres   |

App downloaden en installeren:

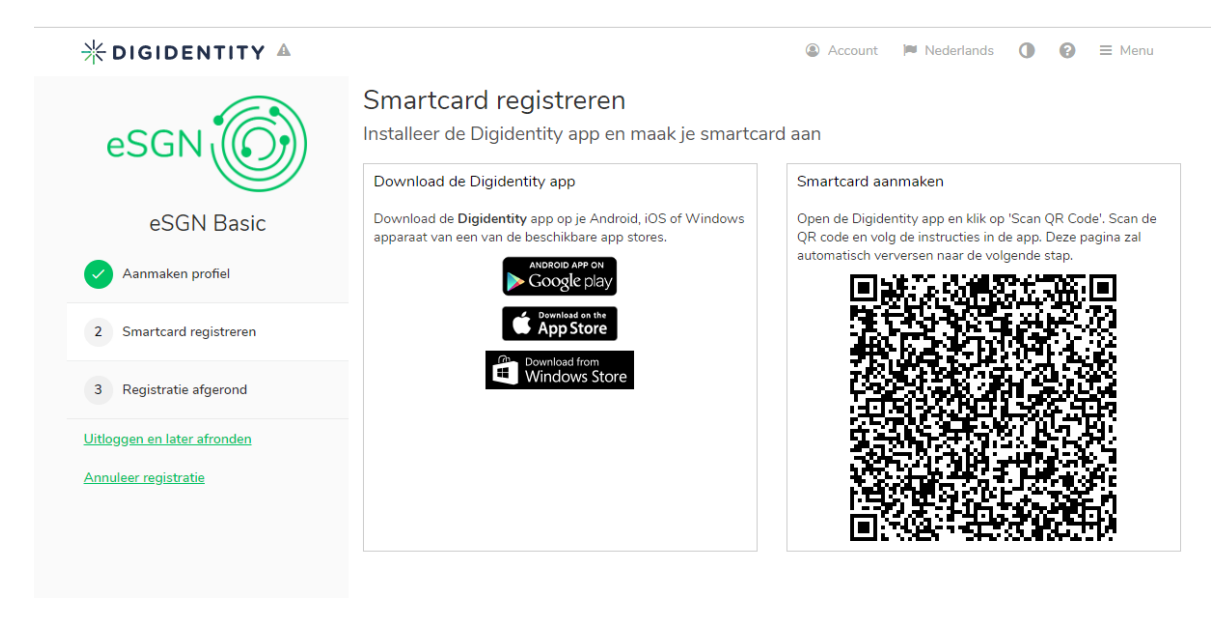

## En scan QR-code om Smartcard aan te maken

### Geef Pincode in

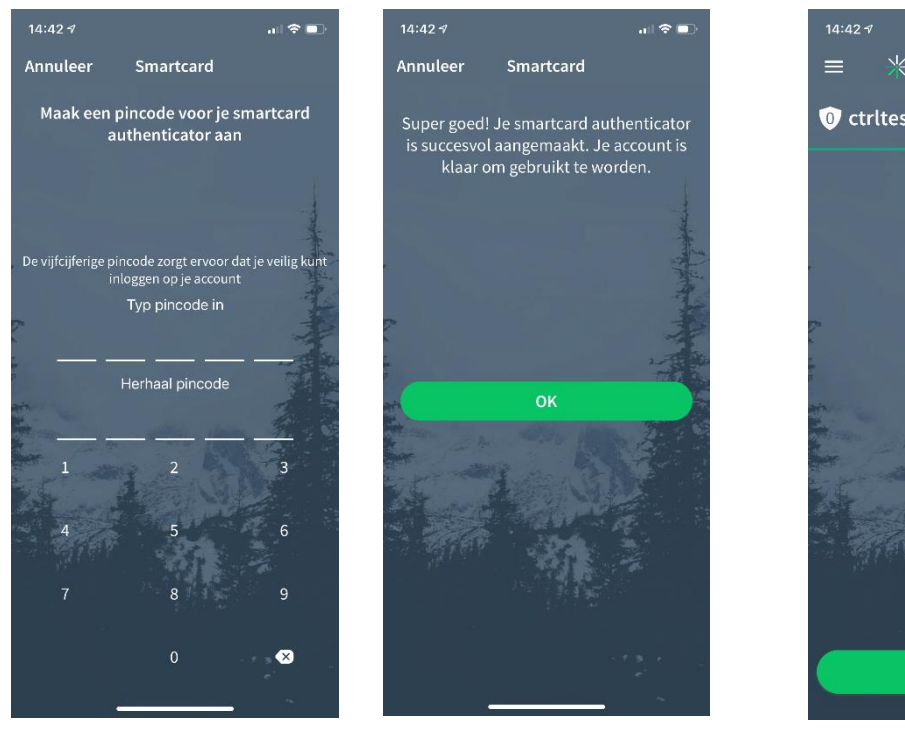

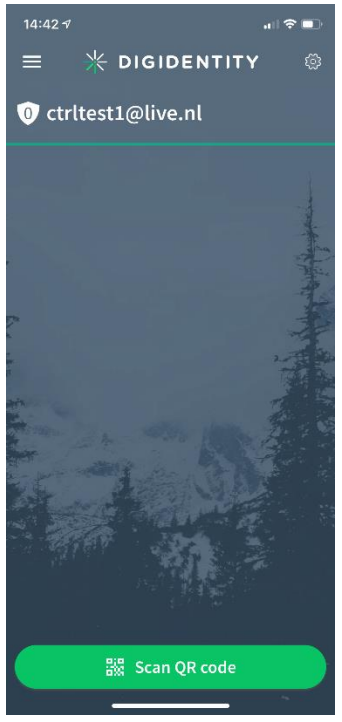

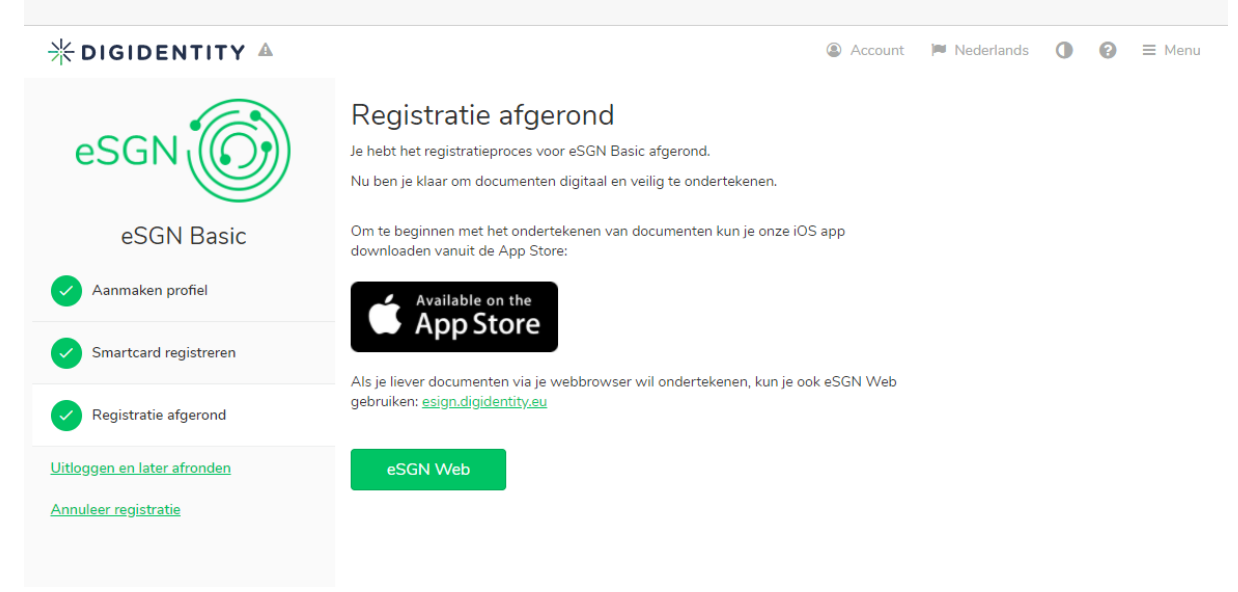

## Uitloggen

Website Digidentity opnieuw opstarten en inloggen

| * DIGIDENTITY ▲                                                                                                    | Account P Nederlands                                                                                                    |
|----------------------------------------------------------------------------------------------------|----------------------------------------------------------------------------------------------------|
| ctrltest1@live.nl                                                                                                    | \$                                                                                                    |
| Account Services Bedrijven en machtigingen Certificaten                                                                     |                                                                                                    |
| Alle GOV.UK Verify services         Gebruik je Digidentity account voor diverse toepassingen         Ga naar GOV.UK Verify. | Andere mogelijkheden  Wist je dat je Digidentity ook kunt gebruiken om bij andere diensten in te loggen? Laat andere services zien                                                                                                    |
| Mijn gegevens     Wijzigen                                                                                                  | Instellingen      Tijdzone Amsterdam      Wijzigen      Wijzi wachtwoord                                                                                                    |
| Adresgegevens<br>Geen huidig adres                                                                                          | Twee-factor authenticatie instellen<br>Wijzig toestemming<br>Deactiveer mijn account<br>Deactiveer ja account (heractiveer binnen 30 dagen)                                                                                                    |
| Contactgegevens                                                                                                    | <u>Verwijder mijn account</u><br>Verwijder je account en data                                                                                                    |
| E-mail ctritest1@live.nl<br>Wijzigen                                                                                        |                                                                                                    |
| Mobiele telefoon<br><u>Toevoegen</u>                                                                                        | O Ga verder met registreren<br>Geen onafgeronde services                                                                                                    |
|                                                                                                    | <ul> <li>Activiteiten</li> <li>23 oktober 2020</li> <li>Succesvol geauthenticeerd om 14:45</li> <li>Ingelogd met SmartCard om 14:45</li> <li>Passwordless inloggen met authenticator gestart om 14:45</li> <li>Succesvol geauthenticeerd om 14:44</li> <li>Eerste periodieke login om 14:44</li> </ul> |

Check: onder de optie "Services" of het eSGN Basic is geregistreerd.

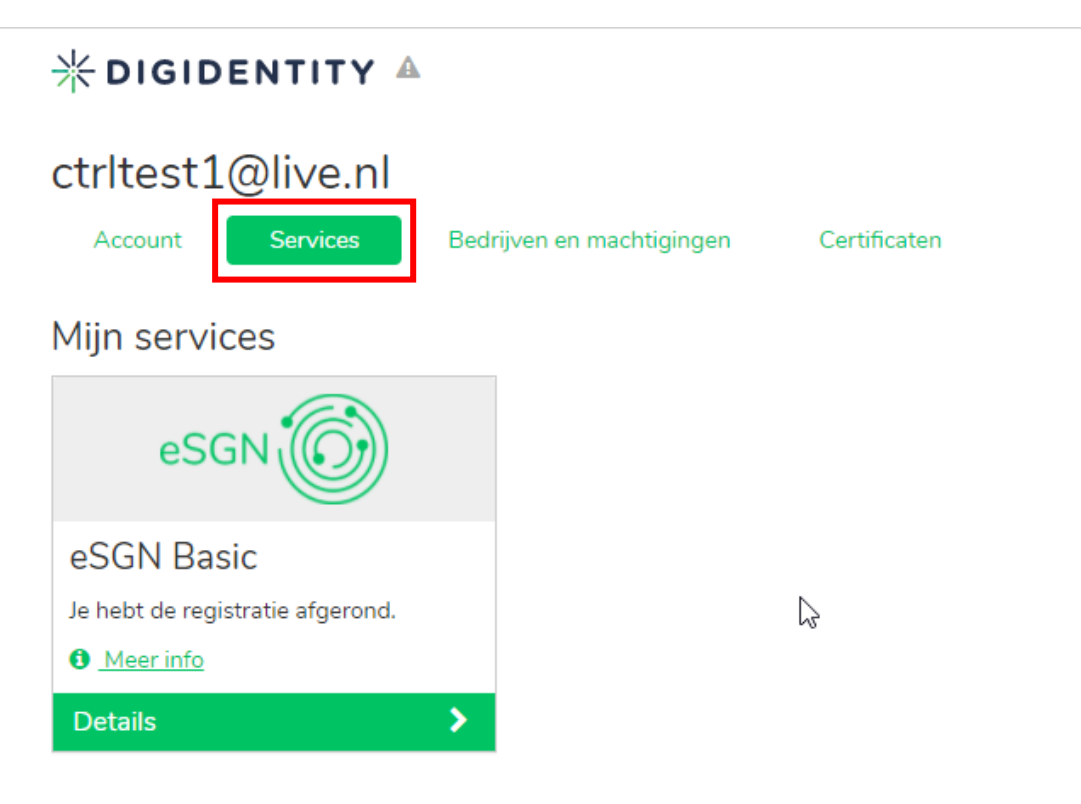

Reschikhare services

Als het account nog **niet** is geregistreerd dan zou hier een melding kunnen staan:

| * DIGIDENTITY ▲                                                                                                  | Account Mederlands                                                                                                    |
|----------------------------------------------------------------------------------------------------|----------------------------------------------------------------------------------------------------|
| ctrltest1@live.nl                                                                                                |                                                                                                    |
| Alle GOV.UK Verify services<br>Gebruik je Digidentity account voor diverse toepassingen<br>Ga naar GOV.UK Verify | Andere mogelijkheden  Wist je dat je Digidentity ook kunt gebruiken om bij andere diensten in te loggen? Laat andere services zien                                                                                                    |
| Mijn gegevens     Wijzigen                                                                                       | Instellingen     Tijdzone Amsterdam     Wijzigen     Wijzigi wachtwoord                                                                                                    |
| Adresgegevens<br>Geen huidig adres                                                                               | Twee-factor authenticatie instellen         Wijzig toestemming         Deactiveer mijn account         Deactiveer je account (heractiveer binnen 30 dagen)                                                                                                    |
| Contactgegevens<br>E-mail ctrltest1@live.nl<br>Wijzigen<br>Mobiele telefoon<br>Toevoegen                         | Verwijder nijn account<br>Verwijder je account en data                                                                                                    |
|                                                                                                    | <ul> <li>Activiteiten Toon details</li> <li>23 oktober 2020</li> <li>Succesvol geauthenticeerd om 14:45</li> <li>Ingelogd met SmartCard om 14:45</li> <li>Passwordless inloggen met authenticator gestart om 14:45</li> <li>Succesvol geauthenticeerd om 14:44</li> <li>Eerste periodieke login om 14:44</li> </ul> |

# O Ga verder met registreren

Geen onafgeronde services

Indien hier een melding staat, dan eerst deze doorlopen.

# Nieuwe Correspondentie flow met client ondertekening

Start Flow Overig, Correspondentie

## Upload file

Selecteer bij Benodigde actie door manager de optie "Goedkeuring"

| Nieuwe Correspondentie |                               |         |  |  |  |
|------------------------|-------------------------------|---------|--|--|--|
| Be                     | standen 🛞 Bestanden toevoegen |         |  |  |  |
|                        | Naam                          | Grootte |  |  |  |
|                        | est13102020.txt               | 4 Bytes |  |  |  |
|                        | Benodigde actie door manager  |         |  |  |  |
|                        | 6                             |         |  |  |  |
|                        | Document direct naar klant    |         |  |  |  |
|                        | Goedkeuring                   |         |  |  |  |
|                        | Digitaal ondertekenen         |         |  |  |  |

# Selecteer bij benodigde actie door klant "Digitaal Ondertekenen"

#### Nieuwe Correspondentie

| Bestanden 🕑 Bestanden toevoegen |         |  |  |  |
|---------------------------------|---------|--|--|--|
| Naam                            | Grootte |  |  |  |
| est13102020.txt                 | 4 Bytes |  |  |  |
| Benodigde actie door manager    |         |  |  |  |
| Goedkeuring                     |         |  |  |  |
| Benodigde actie door klant      |         |  |  |  |
|                                 |         |  |  |  |
| Archiveren                      |         |  |  |  |
| Goedkeuring                     |         |  |  |  |
| Digitaal ondertekenen           |         |  |  |  |

## Klik op flow aanmaken.

| Flow Aanmaken | Annuleren |
|---------------|-----------|
|               |           |

De accountant gaat naar Dashboard

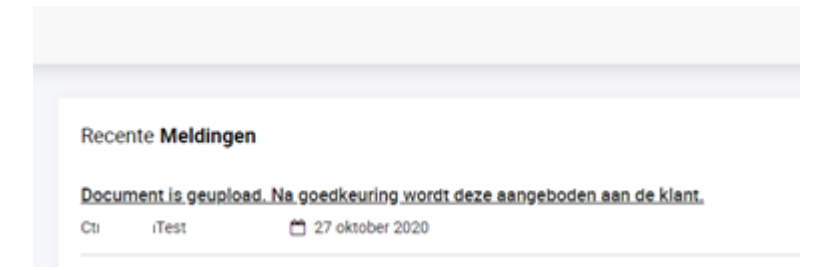

Klik op goedkeuren en geef aan onder "Ondertekeningspagina" welke paginanummer de handtekening moet komen te staan van de klant.

|                                                                                                  | Flow                                                                       |
|--------------------------------------------------------------------------------------------------|----------------------------------------------------------------------------|
|                                                                                                  | Correspondentie met klantondertekening                                     |
| DocFlow                                                                                          | Ocument is geupload. Na goedkeuring<br>wordt deze aangeboden aan de klant. |
| ← Terug naar Dashboard                                                                           |                                                                            |
| Flow                                                                                             |                                                                            |
| Correspondentie met klantondertekening                                                           |                                                                            |
| <ul> <li>Document is grupload. Na goedkeuring<br/>wordt deze aangeboden aan de klant.</li> </ul> |                                                                            |
| ⊘ Goedkeuren                                                                                     | ⊘ Goedkeuren                                                               |
| Afkeuren                                                                                         |                                                                            |
| Details                                                                                          |                                                                            |
| Bestanden                                                                                        |                                                                            |
| test13102020                                                                                     |                                                                            |

Client logt in gaat naar Dashboard en keurt correspondentie flow goed mbv Digidentity app:

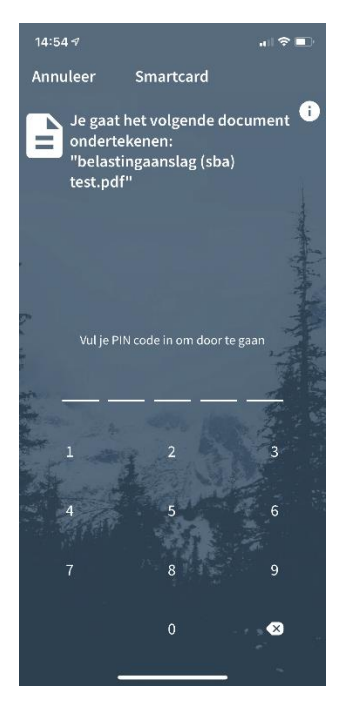